## UR\_MCwireless5 Configuration Procedures for Apple iPad

## Step 1 – Select Settings

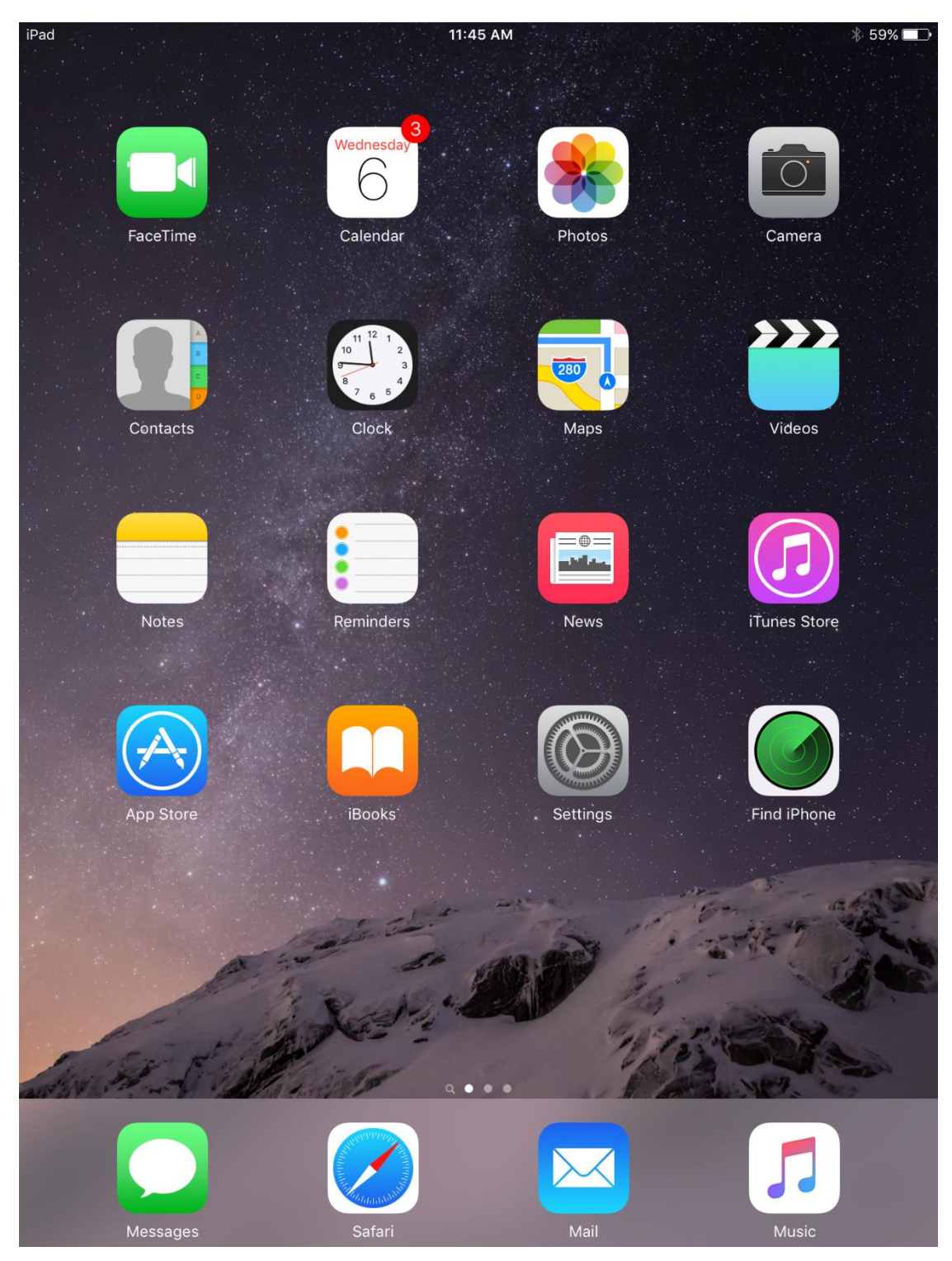

## Step 2 – Select the network UR\_MCwireless5

| iPad     |                           | 11:46 AM                                                                                                    | ∦ 59% 🔳      |
|----------|---------------------------|----------------------------------------------------------------------------------------------------|--------------|
|          | Settings                  | Wi-Fi                                                                                                    |              |
| <b>}</b> | Airplane Mode             | Wi-Fi                                                                                                    |              |
| <b>?</b> | Wi-Fi Not Connected       | CHOOSE A NETWORK                                                                                                    |              |
| *        | Bluetooth On              | UR_MCguest                                                                                                    | <b>∻</b> (i) |
|          |                           | UR_MCwireless                                                                                                    | <b>∻</b> (i) |
|          | Notifications             | UR_MCwireless5                                                                                                    | <b>∻</b> (i) |
|          | Control Center            | Other                                                                                                    |              |
| C        | Do Not Disturb            |                                                                                                    |              |
|          |                           | DEVICES                                                                                                    |              |
|          | General                   | HP-nomodel.9E8F70                                                                                                    | <b>∻</b> (i) |
| AA       | Display & Brightness      |                                                                                                    |              |
|          | Wallpaper                 | Ask to Join Networks                                                                                                    | $\bigcirc$   |
| (((۲     | Sounds                    | Known networks will be joined automatically. If no kno<br>networks are available, you will have to manually selec<br>network. | own<br>ct a  |
| £        | Passcode                  |                                                                                                    |              |
|          | Battery                   |                                                                                                    |              |
|          | Privacy                   |                                                                                                    |              |
|          |                           |                                                                                                    |              |
|          | iCloud                    |                                                                                                    |              |
| A        | iTunes & App Store        |                                                                                                    |              |
|          |                           |                                                                                                    |              |
|          | Mail, Contacts, Calendars |                                                                                                    |              |
|          | Notes                     |                                                                                                    |              |
|          | Densin dens               |                                                                                                    |              |

Step 3 – Enter your username and password credentials

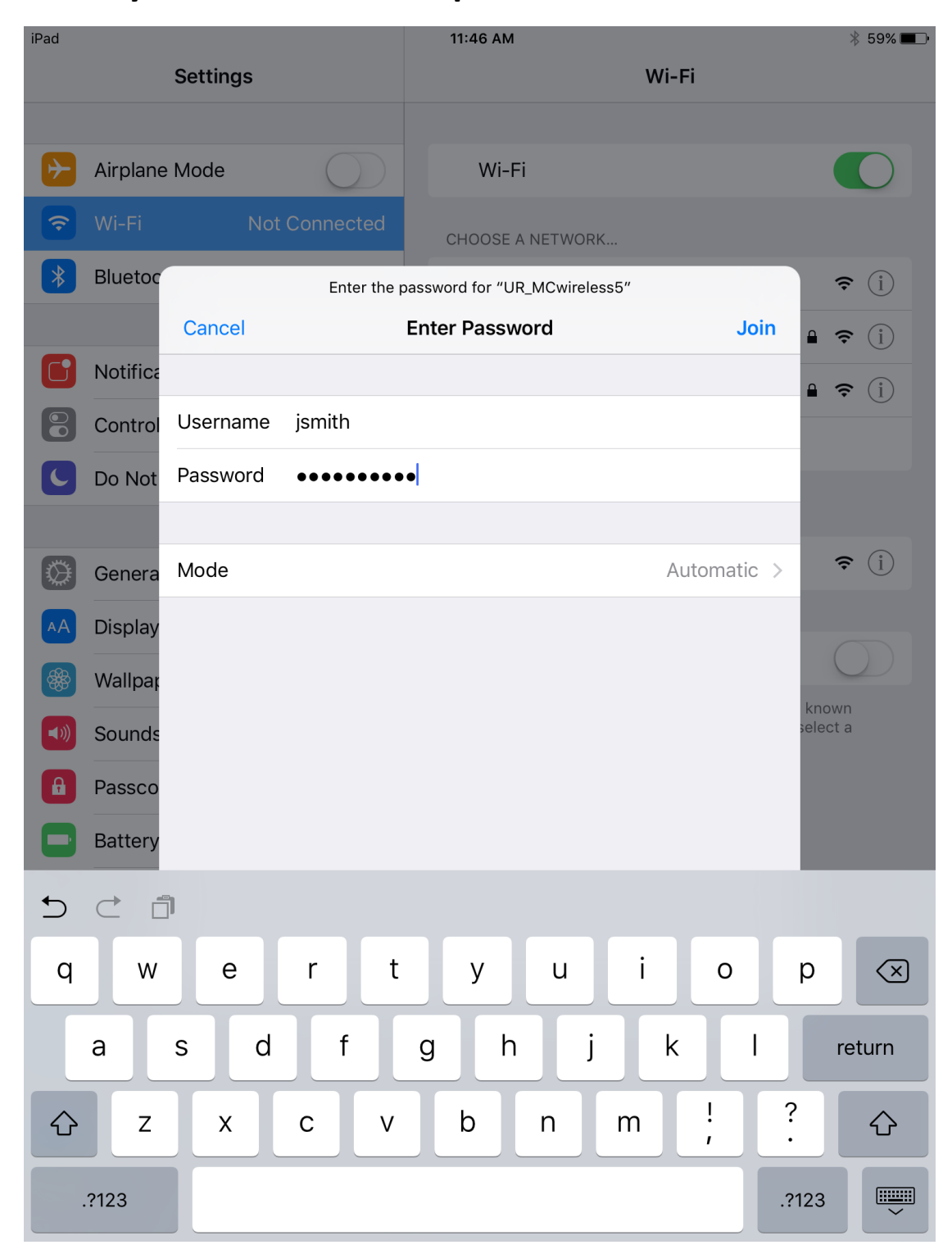

## Step 4 – Accept the certificate

\*An additional certificate prompt may appear for acceptance after configuration.

| iPad    | 11:47 AM                                                              |       |
|---------|-----------------------------------------------------------------------|-------|
| Cancel  | Certificate                                                           | Trust |
|         |                                                                       |       |
|         | mc-acs02-ub.urmc-sh.rochester.edu<br>Issued by InCommon RSA Server CA |       |
| Expires | Not Trusted<br>3/15/18, 7:59:59 PM                                    |       |
| More D  | etails                                                                | >     |
|         |                                                                       |       |

Step 5 – When connected the Wi-Fi icon will be displayed in the top left corner of the screen and there will be a blue check mark to the left of the UR\_MCwireless5 network.

| iPad ᅙ       |                                        | 11:47 AM                                                                                                    | ∦ 59% 🔳          |
|--------------|----------------------------------------|----------------------------------------------------------------------------------------------------|------------------|
|              | Settings                               | Wi-Fi                                                                                                    |                  |
|              |                                        |                                                                                                    |                  |
| ✐            | Airplane Mode                          | Wi-Fi                                                                                                    |                  |
| <b>?</b>     | Wi-Fi UR_MCwireless5                   | ✓ UR_MCwireless5                                                                                                    | ∎ 奈 (i)          |
| *            | Bluetooth On                           | CHOOSE A NETWORK                                                                                                    |                  |
|              |                                        | UR_MCguest                                                                                                    | <b>∻</b> (i)     |
|              | Notifications                          | UR_MCwireless                                                                                                    | ∎ <b>奈</b> (ì    |
|              | Control Center                         | Other                                                                                                    |                  |
| C            | Do Not Disturb                         |                                                                                                    |                  |
|              |                                        | DEVICES                                                                                                    |                  |
| $\bigotimes$ | General                                | HP-nomodel.9E8F70                                                                                                    | <b>∻</b> (i)     |
| AA           | Display & Brightness                   |                                                                                                    |                  |
|              | Wallpaper                              | Ask to Join Networks                                                                                                  | $\bigcirc$       |
| <b>■</b> ))) | Sounds                                 | Known networks will be joined automatically. If no<br>networks are available, you will have to manually s<br>network. | known<br>elect a |
| A            | Passcode                               |                                                                                                    |                  |
|              | Battery                                |                                                                                                    |                  |
|              | Privacy                                |                                                                                                    |                  |
|              |                                        |                                                                                                    |                  |
|              | <b>iCloud</b><br>bill_old_lo@yahoo.com |                                                                                                    |                  |
| $\nearrow$   | iTunes & App Store                     |                                                                                                    |                  |
|              |                                        |                                                                                                    |                  |
|              | Mail, Contacts, Calendars              |                                                                                                    |                  |
|              | Notes                                  |                                                                                                    |                  |
|              |                                        |                                                                                                    |                  |